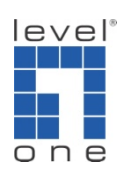

## How to configure IP Cam Secure Counting Application ?

1.) Open Counting Application setting panel

[Main Console] -> [Config] -> [Counting Application]

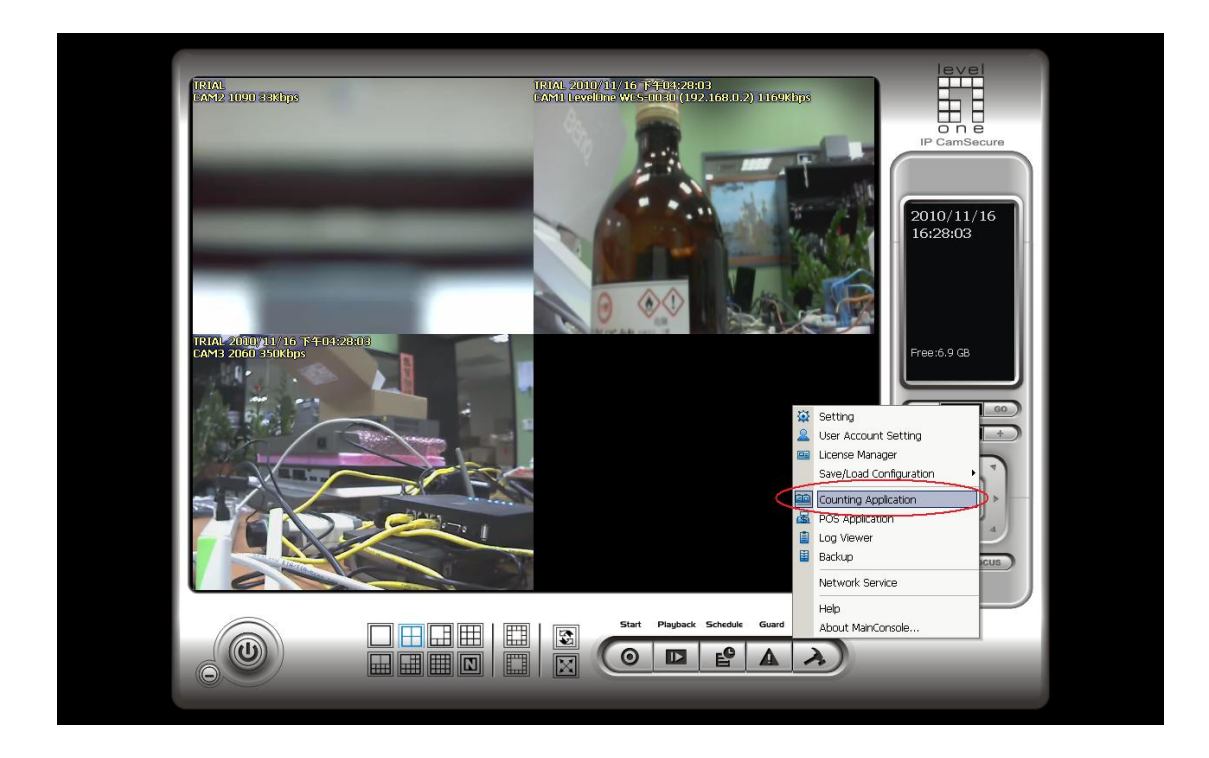

## 2.) Configure Counting Application

[Choose a camera] -> [Define detection zones] -> [Drag the cursor to draw Region 1] -> [Click on Region 1]

[Drag the cursor to draw Region 2] -> [Click on Region 2]

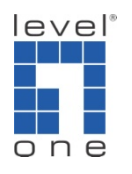

| Counting                                                                                       |                                |                          | ×      |
|------------------------------------------------------------------------------------------------|--------------------------------|--------------------------|--------|
| CAM01 (Levelone WCS-0030 (19<br>CAM02 (1090)<br>CAM03 (2060) 1<br>CAM03 (2060) 1<br>Region Def | ine 6<br>N1 Region 2           | Subtract                 |        |
| Region Definition                                                                              | Options                        | Runtime                  | Result |
| Define detection zones                                                                         | C 1 Way Counting               | Show counting result     | In: 0  |
| O Define object size 2                                                                         | 2 Way Counting     Sensitivity | Show object bounding box | Out: 0 |
| Start Simulation                                                                               |                                | ✓ 0+                     | Cancel |

[Define object size] -> [Drag the cursor to draw object size]

| Counting                        | 2.16E                                                                                               |                                                                 |        |
|---------------------------------|----------------------------------------------------------------------------------------------------|-----------------------------------------------------------------|--------|
| Region Definition               | Options                                                                                             | Runtime                                                         | Result |
| C Define detection zones        | C 1 Way Counting                                                                                    | Show counting result                                            | In: 0  |
| © Define object size 7<br>Clear | <ul> <li>              € 2 Way Counting      </li> <li>             Sensitivity         </li> </ul> | Image: Show object bounding box       Reset every       30 mins | Out: 0 |
| Start Simulation                |                                                                                                    | ✓ ок                                                            | Cancel |

[Set option] -> [Set Runtime]

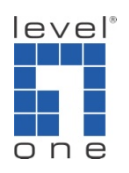

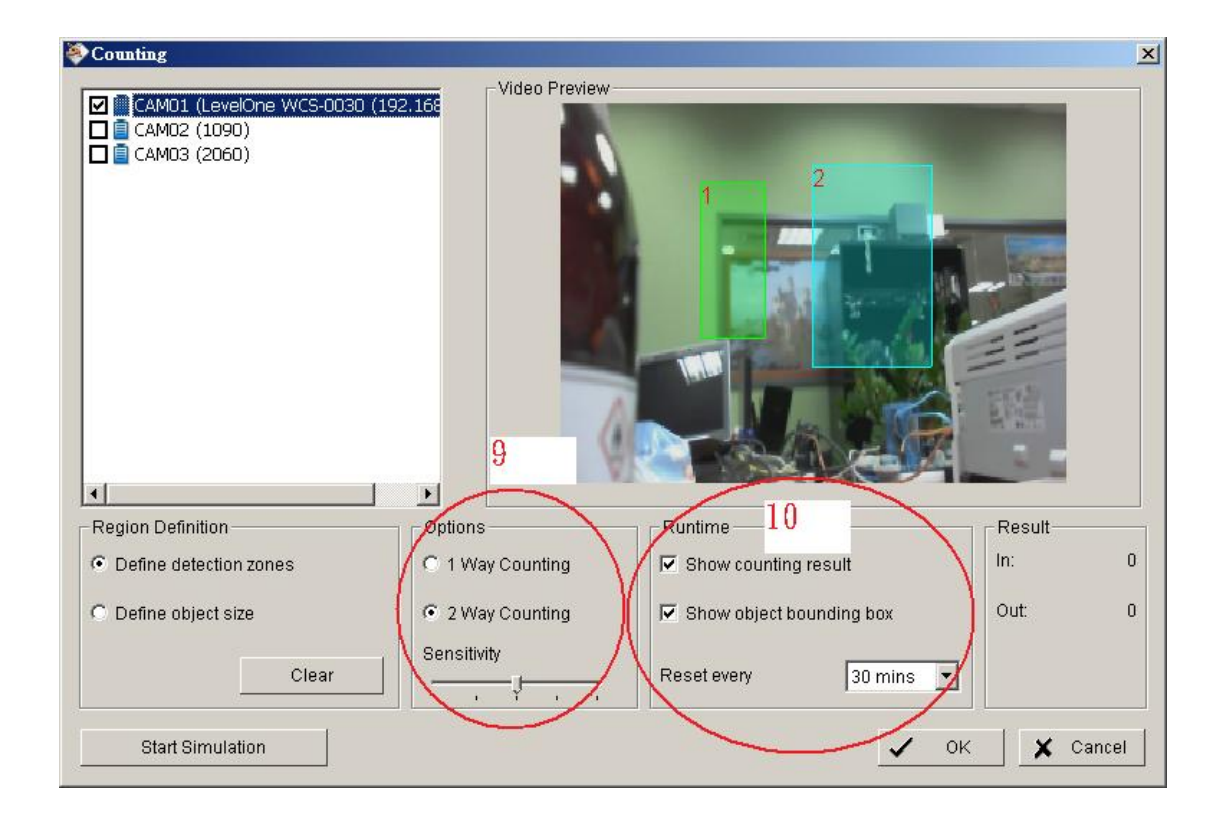

[Start simulation] -> [Simulation result will be shown on Result panel]

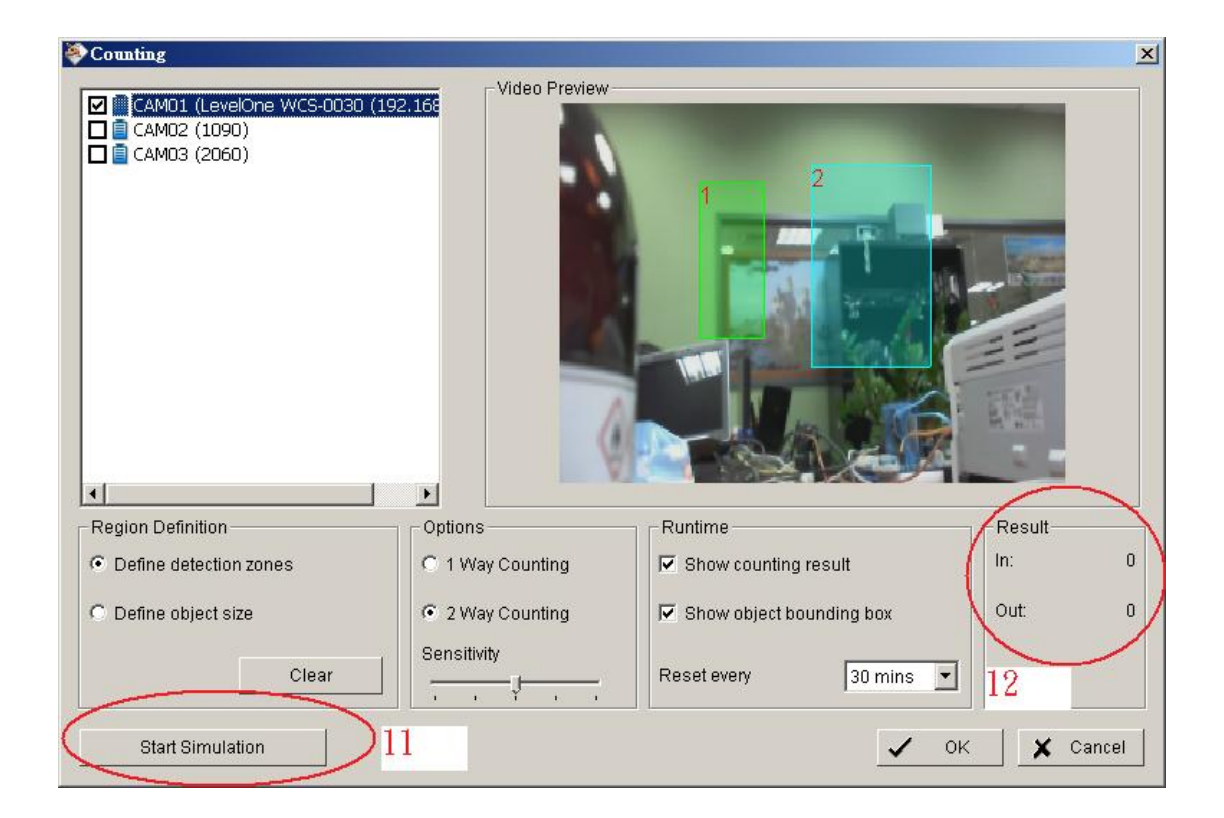

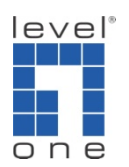

[Click on OK and back to Main Console]

3.) Start Counting Application

[Main Console] -> [Start] -> [Start Counting Application]

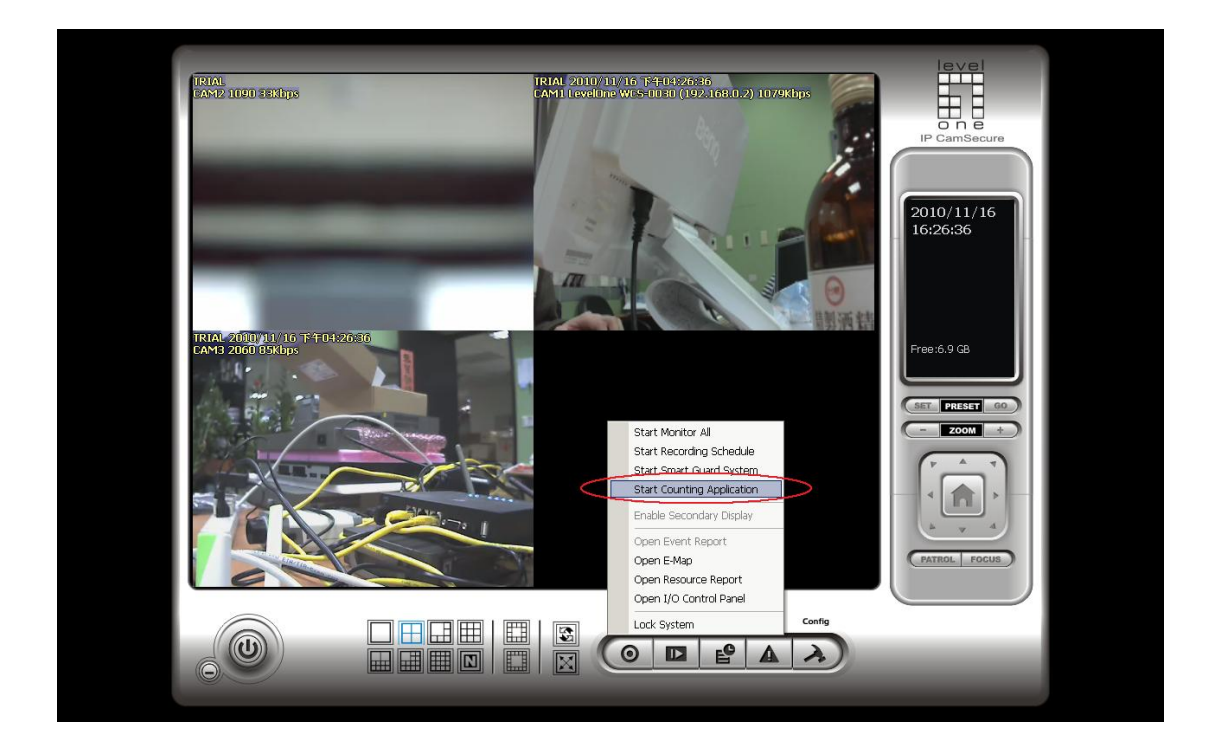

4.) Counting application

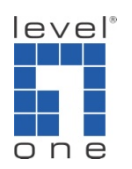

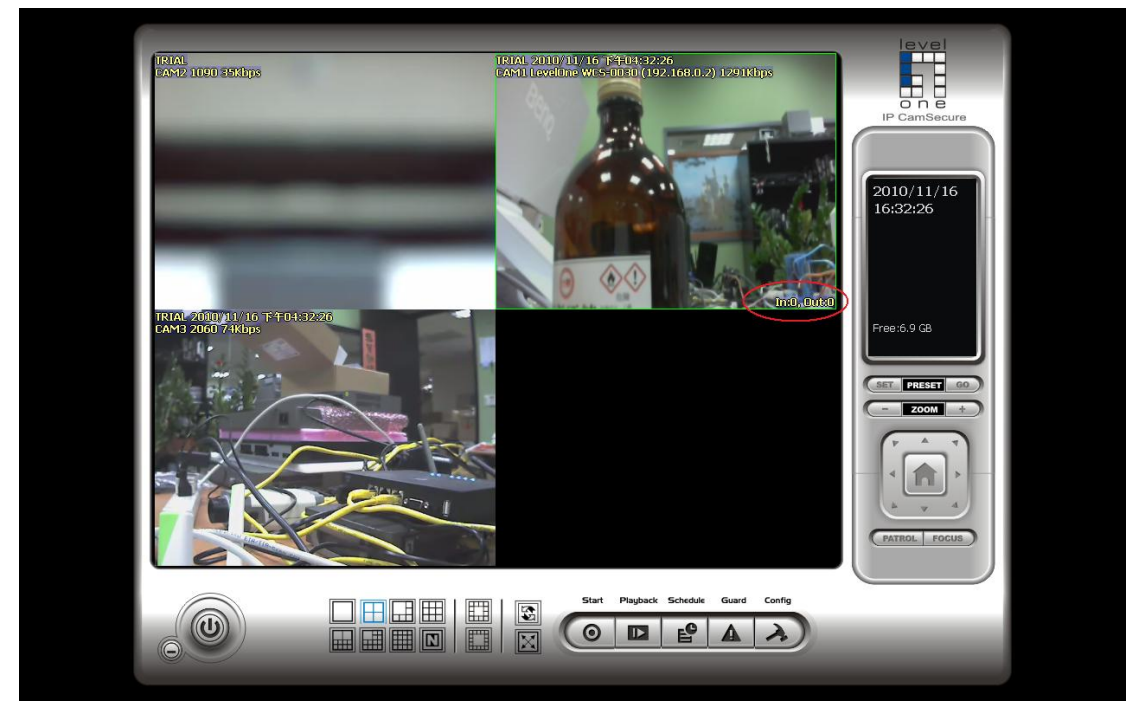